All documentation currently filed with a Purchase Order, as of July 1, 2021, is to be attached and stored in Lawson

| ions ▼ Related ▼ Too     | is 🔹 🕂 🖋 💼 🖣 🖸 🕨 🖶 🖶 🔁 Inquire 💌               |             |                |
|--------------------------|------------------------------------------------|-------------|----------------|
| Company                  | 9000 → Buyer GM → PO Date 06/23/2021  PO Total |             | Image<br>48.87 |
| PO<br>Vendor             | 160918347 »     WILCOX PAPER Min order \$100   | Currency    | USD            |
| Purchase From<br>Ship To | MMW Materials Management Warehouse             |             |                |
| Delivery Date            | Default Header Total Add Cmt                   | Position To | Þ              |

In SmartOffice Purchase Order Entry-PO20 bring up your PO and click Image

### To add attachments, click the Attach Button

|                 |                                                                                                    |     | - + • • • I        | A V V V    |                | 🕒 🔺 i | - Document Info 🞑                                                                                                    |
|-----------------|----------------------------------------------------------------------------------------------------|-----|--------------------|------------|----------------|-------|----------------------------------------------------------------------------------------------------|
| v               | PURCHASE ORDER NUMBER 708441       Ship Via:         Tis number must appear on all invoices, packages, Cartons, bills of tading, and packing slips.       Ship Via:         Date: 06/23/2021       Date: 06/23/2021         Vendor:       Ship To:         160918347       Ship To:         WILCOX PAPER Min order \$100 |     |                    |            |                |       | Index Fields DocID 606 Creation Date 06/23/2021 Upload User drill: security sectest01 Page Count Company # 9000 P0 # 706441 P0 Code P0 Revenue Vandor # Notes and Auchments Add Note Attach View All                                                |
| Contac<br>Phone | :t:                                                                                                    |     | Contact:<br>Phone: |            |                |       | C-U-911934839-10-1-2021.pdf                                                                                                    |
| LINE            | QTY                                                                                                    | UOM | DESCRIPTION        | UNIT PRICE | EXTENDED PRICE |       | 6/23/2021 10:04:24 AM                                                                                                    |
| E. View         | ( Per                                                                                                    |     |                    |            |                |       | Vendor Responsibility<br>Determination Checklist of<br>Websites 5-17-21.doc<br>drill: sacurity sectest01<br>QI-CGHGSS-130-23.1 5-4-21.pdf<br>drill: security sectest01<br>drill: security sectest01<br>procurement Record Checklist 5-<br>17-21.pdf |

Click **Choose File** to navigate to file location to attach, you can also type a note in the description area.

Click Save

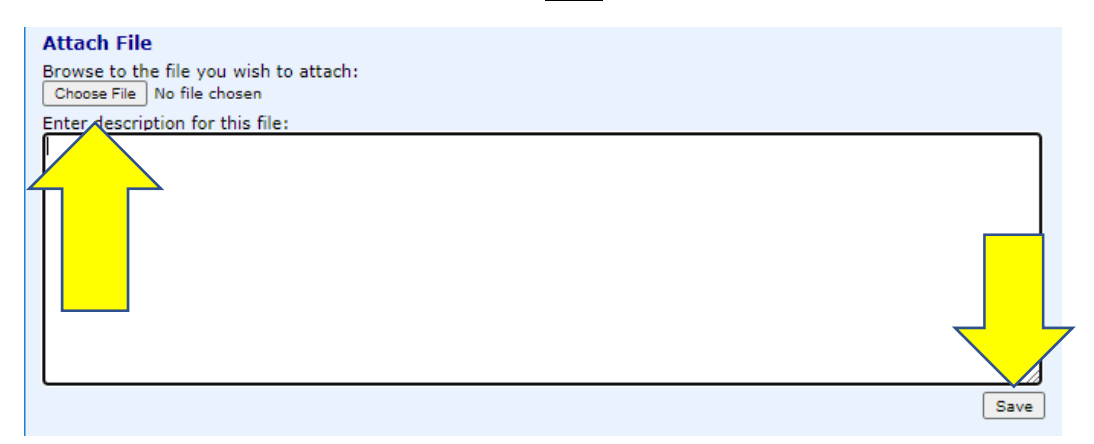

Files can be added one at a time

To Delete an Attachment or Note click on the item to delete

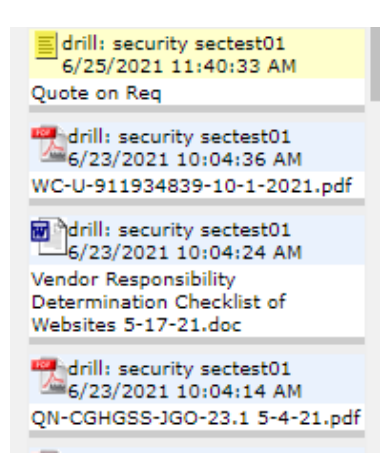

Click Delete in the pop-up window

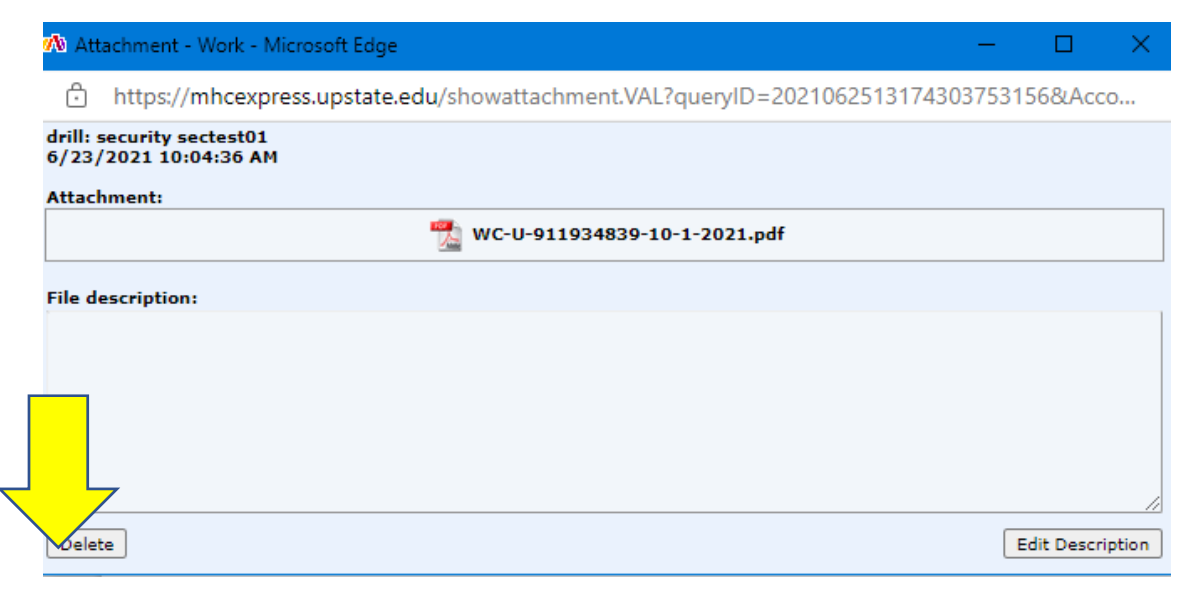

## MHC attaching documents in SmartOffice PO20

|                                                            |          |     |                                                                                                    |                                          |                | B 🔺 | Document Info 違                                                                                       |
|------------------------------------------------------------|----------|-----|----------------------------------------------------------------------------------------------------|------------------------------------------|----------------|-----|----------------------------------------------------------------------------------------------------|
|                                                            |          |     |                                                                                                    | I A .                                    |                |     | Index Fields                                                                                          |
|                                                            |          |     | PURCHASE ORDER NUMBER<br>7084411<br>This number must appear on all invoices, packages,<br>cartons, bills of lading, and packing slips. | ip Via:<br>B:<br>eight Terms:<br>e Days: |                |     | DocID<br>606<br>Creation Date<br>06/23/2021<br>Upload User<br>drill: security sectest01<br>Page Count |
|                                                            |          |     | Date: 06/23/2021                                                                                                    |                                          |                |     |                                                                                                    |
|                                                            |          |     |                                                                                                    |                                          |                |     | 9000                                                                                                  |
|                                                            |          |     |                                                                                                    |                                          |                |     | PO #                                                                                                  |
|                                                            |          |     |                                                                                                    |                                          |                |     | 7084411                                                                                               |
|                                                            |          |     |                                                                                                    |                                          |                |     | PO Code                                                                                               |
| Vendor: Ship To:<br>160918347 WILCOX PAPER Min order \$100 |          |     |                                                                                                    |                                          |                |     | PO Revision                                                                                           |
|                                                            |          |     |                                                                                                    |                                          |                |     | Vendor #                                                                                              |
|                                                            |          |     |                                                                                                    |                                          |                |     | Add Note Attach                                                                                       |
|                                                            |          |     |                                                                                                    |                                          |                |     | 10001 10004.26 AM                                                                                     |
| Contac<br>Phone                                            | ct:<br>: |     | Contact:<br>Phone:                                                                                                    |                                          |                |     | 34839-10-1-2021.pdf                                                                                   |
| LINE                                                       | QTY      | UOM | DESCRIPTION                                                                                                    | UNIT PRICE                               | EXTENDED PRICE |     | 021 10:04:24 AM                                                                                       |
|                                                            |          |     |                                                                                                    |                                          |                |     | ion Checklist of<br>-17-21.doc                                                                        |
|                                                            |          |     |                                                                                                    |                                          |                |     | curity sectest01<br>021 10:04:14 AM                                                                   |
|                                                            |          |     |                                                                                                    |                                          |                |     | S-JGO-23.1 5-4-21.pdf                                                                                 |
|                                                            |          |     |                                                                                                    |                                          |                |     | drill: security sectest01<br>6/23/2021 10:04:04 AM                                                    |
| ts. View                                                   | v Reg    |     |                                                                                                    |                                          |                |     | Procurement Record Checklist 5-<br>17-21.pdf                                                          |

To see a list of all the attachments for the PO click View All

# Use **<u>Ctrl + F</u>** to search the list

| 🐠 Image Express - Document Information - Work - Microsoft Edge                                                                        |                     | - 🗆                           | × |  |  |  |
|----------------------------------------------------------------------------------------------------|---------------------|-------------------------------|---|--|--|--|
| https://mhcexpress.upstate.edu/DISPLAYNOTES.VAL?queryID=2021                                                                          | 0624082651046813468 | ४si=606&sAcct=Purchase_Orders | බ |  |  |  |
| Notes and Attachments                                                                                                    | 139                 | 1/2 ^ ~                       | × |  |  |  |
| drill: security sectest01<br>6/23/2021 10:00:36 AM<br>Attachment: Certificate of Good Standing.pdf                                    |                     |                               |   |  |  |  |
| drill: security sectest01<br>6/23/2021 10:00:44 AM<br>Attachment: signed.pdf                                                          |                     |                               |   |  |  |  |
| drill: security sectest01<br>6/23/2021 10:00:53 AM<br>Attachment: SFL 139 form, Public Officers, & EO 177 fillable, withinstructiopdf |                     |                               |   |  |  |  |
| drill: security sectest01<br>6/23/2021 10:01:10 AM<br>Attachment: Signed.pdf                                                          |                     |                               |   |  |  |  |

You can print the list by clicking Print

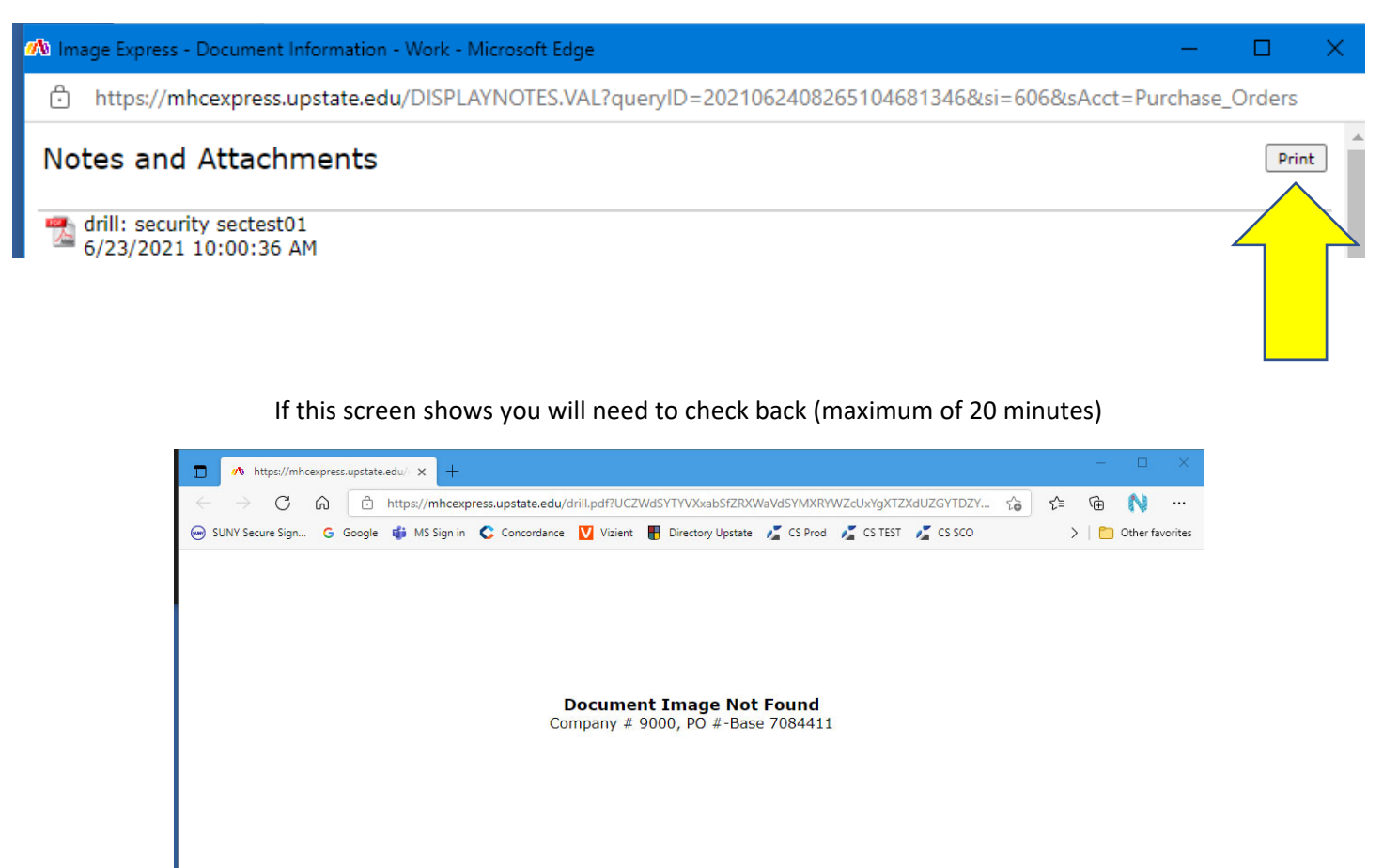

To View Documents attached to the Requisition go to the lower left "Related Documents:"

#### Click View Req

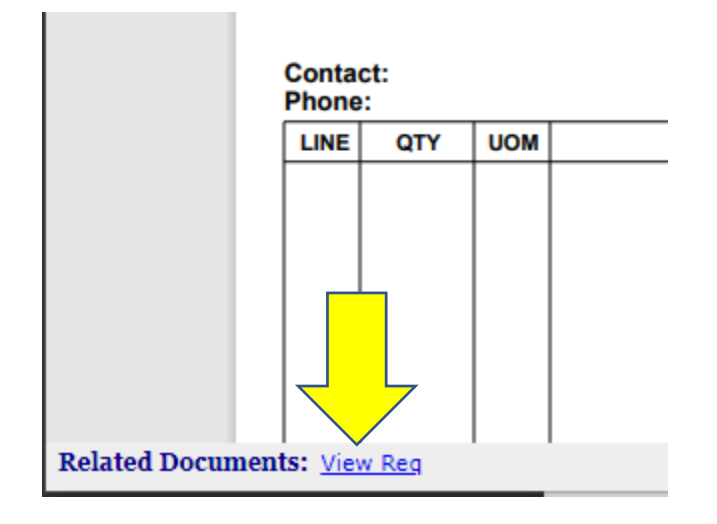

#### MHC attaching documents in SmartOffice PO20

Use the <u>X</u> to close the window

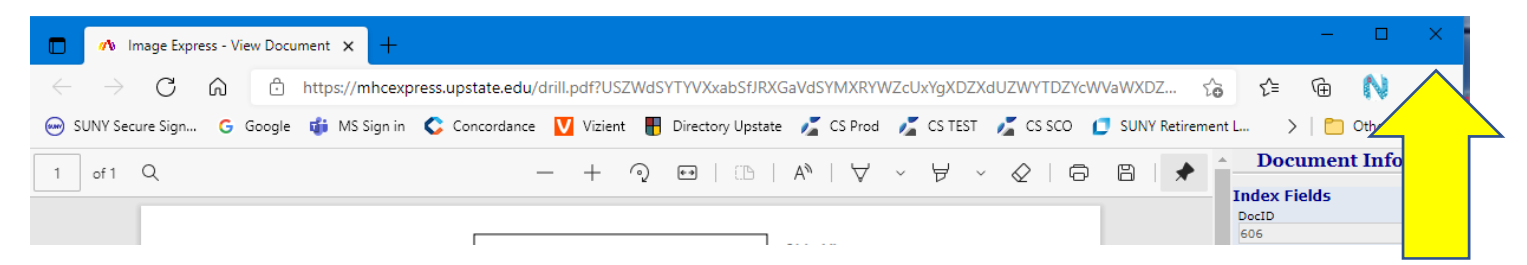